### Upravlialni element in meni

- 1 Podmeni Oznaka
- 2 Podmeni Simboli
- 3 Aktivirana hitra številka
- 4 Čas
- 5 Tipka za takojšnji zagon
- 6 Krmilni aumb
- \*: Če obstaja

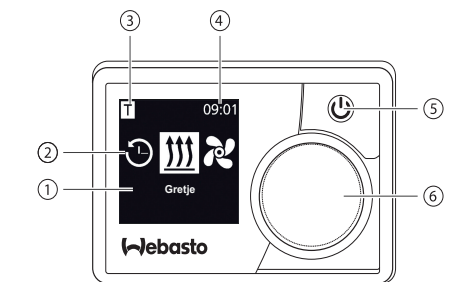

#### Tipke in krmiljenje

#### Tipka Krmiljenje in funkcija

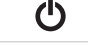

Tipka takojšnjega zagona (5) s prikazom stanja.

Krmilni gumb (vrtljivi/pritisni gumb) (6) za izbiro in potrditev izbrane , U. funkcije

## Funkcija Nazaj

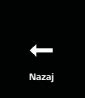

S funkcijo "Nazaj" lahko zapustite izbrani meni. Nastavitve se shranijo in prikaže se nadrejena menijska raven.

| 4 Simboli      |                                                       |              |                                               |  |  |
|----------------|-------------------------------------------------------|--------------|-----------------------------------------------|--|--|
| Simbol         | Opis                                                  | Simbol       | Opis                                          |  |  |
| Θ              | Meni Časovnik (programiran-<br>je predizbranih časov) | R            | Meni Zračenje                                 |  |  |
| <u>5555</u>    | Meni Gretje                                           | <b>\$</b>    | Meni Nastavitve                               |  |  |
| 33             | Stopnja ogrevanja Normal                              | 3            | Stopnja ogrevanja Eco                         |  |  |
| <b>\$</b> \$\$ | Stopnja ogrevanja Boost                               |              | Stopnje ventilatorja (stopnja 1-4)            |  |  |
| +              | Dodaj čas (add timer)                                 | $\checkmark$ | Aktiviranje časa (activate timer)             |  |  |
| ×              | Deaktiviraj čas (deactivate timer)                    | ▥            | Izbris časa (delete timer)                    |  |  |
| ٢ <u></u>      | Izbriši vse čase                                      | Т            | Čas aktiviran                                 |  |  |
| С              | Takojšnji zagon (quick start)                         | Ē            | Dan tedna (weekday)                           |  |  |
| $\bigcirc$     | Čas                                                   | ۲            | Jezik                                         |  |  |
| °C °F          | Enota temperature                                     | $\mathbf{O}$ | Dan/noč (day/night)                           |  |  |
| <b>()</b>      | Sistemske informacije (sys-<br>tem information)       | $\triangle$  | Sporočila o napakah (error information)       |  |  |
| ゥ              | Ponastavitev (reset)                                  | Je           | Servisni prikaz (obiščite servisno delavnico) |  |  |
| •              | Povezave (left)                                       | 4            | Pozor (attention)                             |  |  |

| Simbol  | Opis               | Simbol | Opis      |
|---------|--------------------|--------|-----------|
| ←       | Nazaj (back)       | •      | Desno     |
| AM PM   | 12-urni prikaz     | ок     | Simbol p  |
| + -     | Podnapetost        | ADR    | Prikaz Al |
| $\land$ | Višinska korekcija |        |           |

Pri temperaturah pod –20 °C se aktivira funkcija za zaščito zaslona. Zaslon in osvetlitev ozadja se izključita in stanje ogrevanja prikazuje samo lučka stanja LED. Ogrevalno napravo lahko neomejeno vključujete ali izključujete preko tipke za hitri zagon.

### Vklop in izklop z uporabo tipke za takojšnji zagon

Funkcija "Takojšnji zagon" (quick start) omogoča ogrevanje ali prezračevanje z enostavnim pritiskom na tipko. Med nastavitvami v menijski točki "Takojšnji zagon" lahko predhodno nastavite trajanje obratovanja, temperaturo in način ogrevalnega obratovanja.

- Ogrevanje ali prezračevanje se zažene. (5).
- Tipka za takojšnji zagon (5) med obratovanjem ogrevalne naprave sveti:
- Zelena (Ogrevanje)
- Modra (Zračenie)

S pritiskom na tipko takojšnjega zagona (5) lahko ogrevanje ali prezračevanje vedno predčasno izkliučite.

# pri potrditvi

## Vklop in izklop z uporabo menija Vklop ogrevalne naprave preko menija

✓ V glavnem meniju izberite meni za ogrevanje ₩.

- Pritisnite krmilni aumb (6).
- Glede na vgrajeno ogrevalno napravo morate nastaviti stopnjo ogrevanja, želeno temperaturo in/ali trajanje obratovanja. Sledite vodenju po menijih.
- Representative vizional estimative estimative estimati estimative estimative estimative estimative pritiskom na krmilni gumb.
- Ko so vse nastavitve izvedene, se ogrevanje zažene.
- 🖙 S pritiskom na tipko takojšnjega zagona (4) lahko ogrevanje vedno predčasno izključite.

## Vklop prezračevanja preko menija (možnost)

- $\checkmark$  V glavnem meniju izberite meni za prezračevanje  $\aleph$ .
- → Pritisnite krmilni gumb (6).
- Glede na vgrajeno ogrevalno napravo morate nastaviti stopnjo ventilatorja in/ ali trajanje obratovanja. Sledite vodenju po menijih.

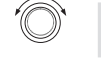

- Representative and the second second pritiskom na krmilni gumb.
- Ko so vse nastavitve izvedene, se prezračevanje zažene.
- S pritiskom na tipko takojšnjega zagona (5) med obratovanjem lahko prezračevanje vedno predčasno izključite.

# Časovniki

Ta funkcija v načinu obratovanja ADR ni na volio (transport nevarnih snovi).

✓ V glavnem meniju izberite meni za časovnike ③

- Meritisnite krmilni gumb (6).
  - Na zaslonu se prikaže "Dodaj čas" (add timers) (če ni nastavljen še noben čas).
- Meritisnite krmilni gumb, da dodate nov čas.
- Za programiranje časovnika mora biti vnesen želeni dan v tednu, Čas vklopa in čas izklopa. Sledite vodenju po menijih. Ko so nastavitve izvedene, se programirani časovnik shrani in prikaže na zaslonu.
- Pritisnite krmilni gumb, da aktivirate programirani čas. Na zaslonu se prikaže "Aktivirai" (activate).
- Za potrditev aktiviranja pritisnite krmilni gumb.

Vse programirane časovnike lahko deaktivirate, urejate in brišete. Če v glavnem meniju izberete simbol "Časovnik", se na zaslonu v kronološkem zaporedju prikažejo vsi shranjen časovniki. Po izbiri trenutnega časovnika so na voljo možnosti "aktiviraj" (activate), "deaktiviraj" (deactivate), "uredi" (edit) in "briši" (delete).

## Dodatna pomembna navodila k navodilu za uporabo in vgradnjo

## NEVARNOST

Dodaj nastavljivi čas

Pon 1

07:30 08:45

\$\$ 20°C

Timer

Pon 1

07:30 08:45

- Zaradi nevarnosti zastrupitve in zadušitve ogrevalna naprava ne sme delovati v zaprtih prostorih.
- Vedno izklopite ogrevalno napravo pred točenjem goriva.
- hude ali smrtne poškodbe.
- Webasto ne prevzame odgovornosti za pomanjkljivosti in škode, ki so napotkov
- Ta omejitev odgovornosti velja še posebej v primeru:
- vgradnji s strani nepoučene osebe
- nepravilne uporabe
- popravilih, ki jih ni opravila servisna delavnica Webasto
- uporabe neorginalnih nadomestnih delov
- predelave naprave brez dovoljenja Webasto
- V primeru napake vedno v celoti zamenjajte upravljalni element.

## Namenska uporaba

Upravljalni element MultiControl | SmartControl je namenjen upravljanju vodnih ali zračnih ogrevalnih naprav Webasto za ogrevanje kabin in predgrevanje motorja. Upravljalni element MultiControl | SmartControl je trenutno sproščen za priključitev na določene vodne in zračne ogrevalne naprave Webasto.

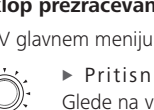

Nestrokovna vgradnja, upravljanje ali popravilo ogrevalnih in hladilnih sistemov ter upravljalnih elementov Webasto lahko povzroči požar ali uhajanje smrtno nevarnega ogljikovega monoksida. To lahko posledično povzroči

posledica neupoštevanja navodil za vgradnjo in uporabo ter tam navedenih

## 10 Zakonska določila za vgradnjo

#### Uredba

\_\_\_\_\_

\_\_\_\_\_

Tipske številke odobritev za MultiControl | SmartControl

Elektromagnetna združljivost

ECE R10 (E1) 04 7319 MultiControl | SmartControl

## NAPOTEK

Določila teh predpisov so obvezujoča na območju veljavnosti direktive (EU) 2018/858 in naj bi se upoštevala tudi v državah, kjer posebni predpisi ne obstajajo.

## POMEMBNO

Neupoštevanje navodil za vgradnjo vodi do prenehanja homologacije ogrevalne naprave in s tem do prenehanja splošnega dovoljenja za obratovanje vozila.

## NAPOTEK

Pri vozilih s tipsko odobritvijo ES vnos v skladu z 19. členom, 4. razdelkom priloge VIII b k StVZO ni potreben. Nujno je treba upoštevati državno specifične predpise o homologaciji.

## 11 Vgradnja

Podrobne informacije najdete v Navodilu za uporabo in Navodilu za vgradnjo. Dokumenti so shranjeni na priloženem DVD-ju.

Vgradnja in priklop spleta kablov, glejte poglavje "12 Električni priključki".

Priključitev in vgradnja MultiControl | SmartControl.

## 12 Električni priključki

## NEVARNOST

## Nepravilno rokovanie

Nevarnost nastanka kratkega stika vsled poškodbe kablov na ostrih robovih. Ostre robove zaščitite z zaščito pred drgnjenjem.

## Oznake sponk

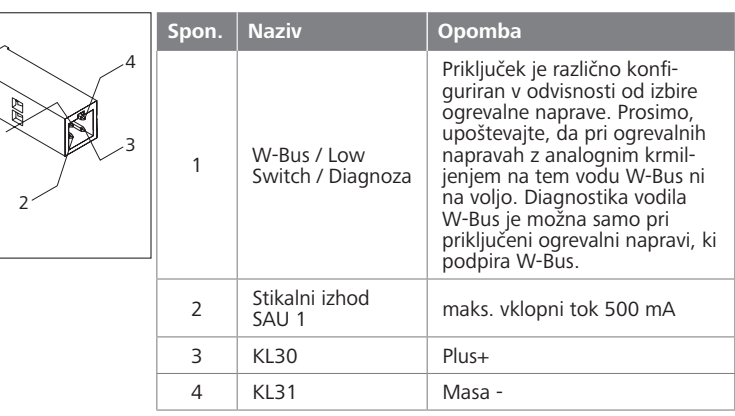

## 13 Dimenzije

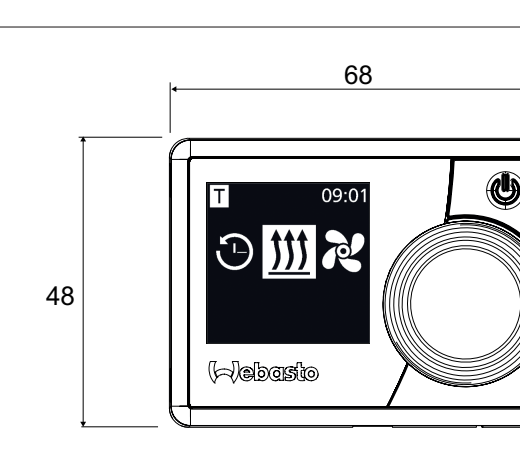

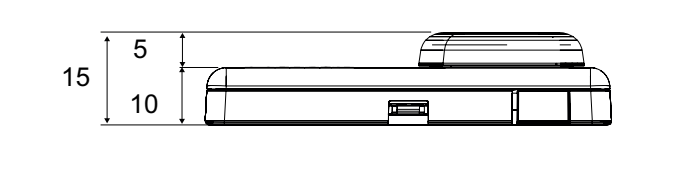

## 14 Izjava o skladnosti

Izjava o skladnosti ES in UKCA-izjava o skladnosti

Naprava MultiControl | SmartControl je bila razvita, izdelana, preskušena in dobavljena ob upoštevanju zadevnih direktiv, uredb in standardov v zvezi z varnostjo, elektromagnetno združljivostjo in okoljsko neoporečnostjo.

Družba Webasto izjavlja, da je izdelek MultiControl | SmartControl izdelan in dobavljen v skladu z direktivami in uredbami. Celotna izjava o skladnosti ES in UKCA-izjava o skladnosti je na voljo na strani s prenosi https://dealers.webasto.com.

Če to dokumentacijo potrebujete v drugem jeziku, se obrnite na lokalnega prodajalca znamke Webasto. Najbližjega prodajalca najdete na naslednjem mestu: https://dealerlocator.webasto.com/sl-sl. Za povratno informacijo (v angleščini ali nemščini) pošljite e-pošto: feedback2tdt@webasto.com

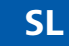

# Kratko navodilo

MultiControl | SmartControl

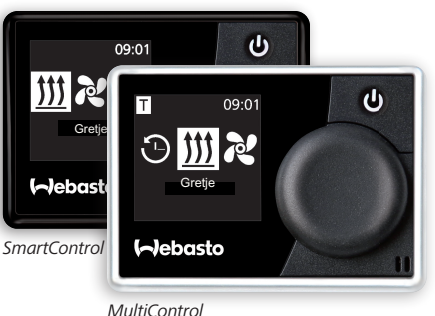

Webasto Kraillinger Straße 5 82131 Stockdorf Germany

Europe, Asia Pacific

Webasto Thermo & Comfort UK Ltd Webasto House White Rose Way Doncaster Carr South Yorkshire DN4 5JH United Kinadom

UK only:

www.webasto.com

Izčrpno navodilo za uporabo najdete na naslovu www.webasto.com.

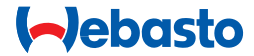